# Setup Tax Rates for Parts & Labor

Introduction Some areas of the country have complex local option tax tiers based on whether the sales item is for parts/materials or for labor and the sales amount of the items. This job aid describes how to update your CCC ONE<sup>®</sup> Estimating Repair Facility profile to reflect the appropriate tax rates to comply.

Process

To update and apply the Tax Rates requires the following process:

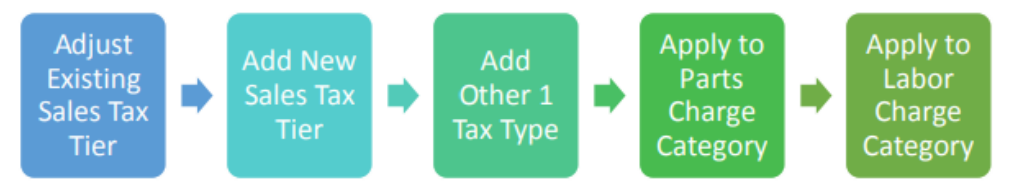

**Step two** is to apply those rates manually within the estimate. To do this, you will need to manually adjust the estimate line and add another manual line if a part is over the threshold your county or municipality has set for local option Sales Tax. We will begin with updating the Profile.

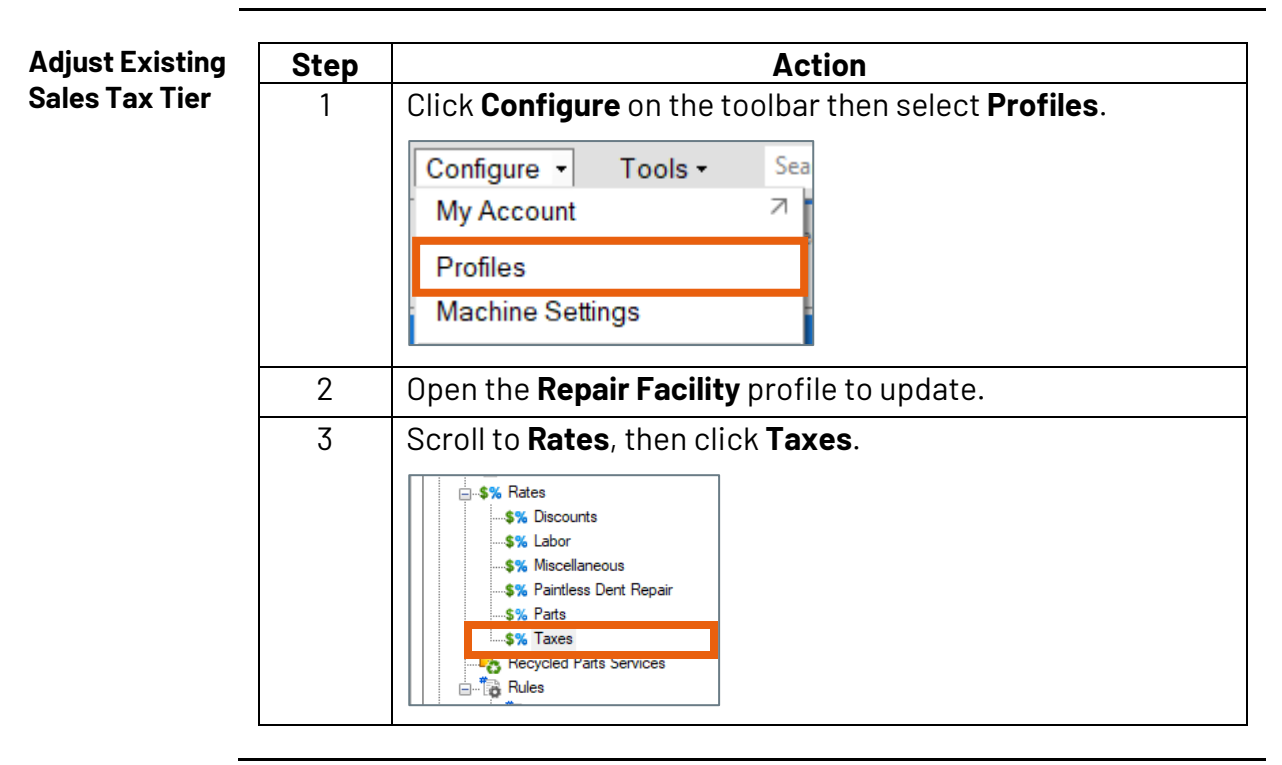

Continued on next page

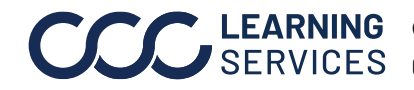

**LEARNING** ©2017-2022. CCC Intelligent Solutions Inc. All rights reserved. SERVICES CCC<sup>®</sup> is a trademark of CCC Intelligent Solutions Inc.

| Adjust Existing           | Step | Action                                                                                                    |  |  |  |  |  |
|---------------------------|------|----------------------------------------------------------------------------------------------------|--|--|--|--|--|
| Sales Tax Tier, continued | 4    | Click <b>Use these tax rates for all claim office rate tables</b><br>and <b>Use Tiered Tax</b> to add to all profiles. |  |  |  |  |  |
|                           |      | 🕈 Add Table 🗙 Delete Table 🛛 Table Type: 🛛 Vehicl                                                                      |  |  |  |  |  |
|                           |      | <ul> <li>Use these tax rates for all claim office rate tables</li> <li>Use Tiered Tax</li> </ul>                       |  |  |  |  |  |
|                           |      | Taxes                                                                                                    |  |  |  |  |  |
|                           |      | Tax Type Apply Tax Rate %                                                                                              |  |  |  |  |  |
|                           |      | Sales 7.7500                                                                                                    |  |  |  |  |  |
|                           |      | Total Loss 0.0000                                                                                                    |  |  |  |  |  |
|                           |      | Municipal 0.0000                                                                                                    |  |  |  |  |  |
|                           |      | County 0.0000                                                                                                    |  |  |  |  |  |
|                           |      | Other 1 0.0000                                                                                                    |  |  |  |  |  |
|                           |      | Other 2 0.0000                                                                                                    |  |  |  |  |  |
|                           | 5    | Make sure <b>Sales Tax</b> is selected in the <b>Apply Tax</b> column.                                                 |  |  |  |  |  |
|                           |      | 💠 Add Table 🗙 Delete Table 🛛 Table Type: 🛛 Vehicl                                                                      |  |  |  |  |  |
|                           |      | Use these tax rates for all claim office rate tables                                                                   |  |  |  |  |  |
|                           |      | Use Tiered Tax                                                                                                    |  |  |  |  |  |
|                           |      | Taxes                                                                                                    |  |  |  |  |  |
|                           |      | Tax Type Apply Tax Rate %                                                                                              |  |  |  |  |  |
|                           |      | Sales 7.7500                                                                                                    |  |  |  |  |  |
|                           |      | Total Loss 0.0000                                                                                                    |  |  |  |  |  |
|                           |      | Municipal 0.0000                                                                                                    |  |  |  |  |  |
|                           |      | County 0.0000                                                                                                    |  |  |  |  |  |
|                           |      | Other 1 0.0000                                                                                                    |  |  |  |  |  |
|                           |      | Other 2 0.0000                                                                                                    |  |  |  |  |  |
|                           |      | · · · · · · · · · · · · · · · · · · ·                                                                                  |  |  |  |  |  |

Continued on next page

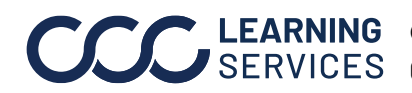

| Adjust Existing | Step | Action                                                                                              |  |  |  |  |  |
|-----------------|------|----------------------------------------------------------------------------------------------------|--|--|--|--|--|
| Sales Tax Tier, | 6    | Click Edit Tax Tier.                                                                                |  |  |  |  |  |
| continued       |      | ✿ Add Table X Delete Table   Table Type: Vehicle 		 Rate Table: ** - Default                        |  |  |  |  |  |
|                 |      | <ul> <li>✓ Use these tax rates for all daim office rate tables</li> <li>✓ Use Tiered Tax</li> </ul> |  |  |  |  |  |
|                 |      | Taxes Tax Tiers                                                                                     |  |  |  |  |  |
|                 |      | Sales Bottom \$ Rate %                                                                              |  |  |  |  |  |
|                 |      | Total Loss 0.00 0.0000                                                                              |  |  |  |  |  |
|                 |      | Municipal                                                                                           |  |  |  |  |  |
|                 |      | County                                                                                              |  |  |  |  |  |
|                 |      |                                                                                                    |  |  |  |  |  |
|                 |      |                                                                                                    |  |  |  |  |  |
|                 | 7    | Enter your <b>Top Tier Rate %</b> .                                                                 |  |  |  |  |  |
|                 |      | Edit Tax Tier X                                                                                     |  |  |  |  |  |
|                 |      | Bottom \$: 0                                                                                        |  |  |  |  |  |
|                 |      | Rate %: 0.0                                                                                         |  |  |  |  |  |
|                 |      | Surcharge \$: 0.0                                                                                   |  |  |  |  |  |
|                 |      | OK Cancel                                                                                           |  |  |  |  |  |
|                 | 8    | Click <b>OK</b> to save changes.                                                                    |  |  |  |  |  |

Note: Once applied to the Parts Charge Category, this rate becomes the Sales Tax Tier 1. See also the Estimate Print example at the end of this document for how it will work when applied.

Continued on next page

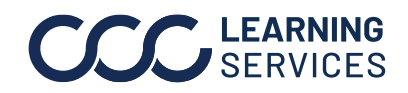

Add New Sales Follow the steps below to add a new **Sales Tax Tier 2** to the Sales Tax Tax Tier Rate.

| Step | Action                                                                    |  |  |  |  |  |  |
|------|---------------------------------------------------------------------------|--|--|--|--|--|--|
| 1    | With Sales Tax still selected, click <b>Add Tax Tier</b> .                |  |  |  |  |  |  |
|      | ✿ Add Table ➤ Delete Table Table Type: Vehicle ▼ Rate Table: ** - Default |  |  |  |  |  |  |
|      | Use these tax rates for all claim office rate tables                      |  |  |  |  |  |  |
|      | Use Tiered Tax                                                            |  |  |  |  |  |  |
|      | Taxes Tax Tiers                                                           |  |  |  |  |  |  |
|      | Sales Bottom \$ Rate %                                                    |  |  |  |  |  |  |
|      | Total Loss 0.00 0.0000                                                    |  |  |  |  |  |  |
|      |                                                                           |  |  |  |  |  |  |
|      | Other 1                                                                   |  |  |  |  |  |  |
|      | Other 2                                                                   |  |  |  |  |  |  |
| 2    | Enter <b>Bottom \$</b> amount.                                            |  |  |  |  |  |  |
|      | Add Tax Tier X                                                            |  |  |  |  |  |  |
|      | Bottom \$:                                                                |  |  |  |  |  |  |
|      | Rate %: 0                                                                 |  |  |  |  |  |  |
|      | Surcharge \$: 0.00                                                        |  |  |  |  |  |  |
|      |                                                                           |  |  |  |  |  |  |
|      | OK Cancel                                                                 |  |  |  |  |  |  |
| 3    | Enter the new <b>Tier 2 Rate %</b> .                                      |  |  |  |  |  |  |
|      | Add Tax Tier X                                                            |  |  |  |  |  |  |
|      | Bottom \$:                                                                |  |  |  |  |  |  |
|      | Rate %: 0                                                                 |  |  |  |  |  |  |
|      | Surcharge \$: 0.00                                                        |  |  |  |  |  |  |
|      | OK Cancel                                                                 |  |  |  |  |  |  |
|      |                                                                           |  |  |  |  |  |  |

Continued on next page

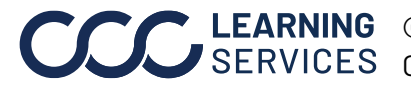

**CCC**<sup>®</sup> is a trademark of CCC Intelligent Solutions Inc. All rights reserved. CCC<sup>®</sup> is a trademark of CCC Intelligent Solutions Inc.

Add New Sales Tax Tier, continued

| Step | Action                                |
|------|---------------------------------------|
| 4    | Click <b>OK</b> to save your changes. |

Note: Once applied, the Sales Tax Tier 2 rate will be automatically calculated for Parts and Materials over the Bottom \$ amount. Click Save to save your changes to Taxes.

Add Other 1 Tax Type

The last step on the Taxes view is to add a new Other 1 Tax Rate Tier 1 for use with Labor.

| Step | Action                                                                                              |  |  |  |  |  |  |  |
|------|----------------------------------------------------------------------------------------------------|--|--|--|--|--|--|--|
| 1    | Check the box for <b>Other 1</b> .                                                                  |  |  |  |  |  |  |  |
|      | ◆ Add Table ➤ Delete Table Table Type: Vehicle ▼ Rate Table: ** - Default                           |  |  |  |  |  |  |  |
|      | <ul> <li>✓ Use these tax rates for all daim office rate tables</li> <li>✓ Use Tiered Tax</li> </ul> |  |  |  |  |  |  |  |
|      | Taxes Tax Tiers                                                                                     |  |  |  |  |  |  |  |
|      | Tax Type Apply Tax 💠 Add Tax Tier 🖉 Edit Tax Tier 🗙 Delete Tax Tier                                 |  |  |  |  |  |  |  |
|      | Sales Bottom \$ Rate %                                                                              |  |  |  |  |  |  |  |
|      | Total Loss         0.00         0.0000                                                              |  |  |  |  |  |  |  |
|      |                                                                                                    |  |  |  |  |  |  |  |
|      | Other 1                                                                                             |  |  |  |  |  |  |  |
|      |                                                                                                    |  |  |  |  |  |  |  |
|      |                                                                                                    |  |  |  |  |  |  |  |
| 2    | Click <b>Edit Tax Tier</b> .                                                                        |  |  |  |  |  |  |  |
|      | ◆ Add Table × Delete Table Table Type: Vehicle   Rate Table: ** - Default                           |  |  |  |  |  |  |  |
|      | Use these tax rates for all daim office rate tables                                                 |  |  |  |  |  |  |  |
|      | └── Use Tiered Tax                                                                                  |  |  |  |  |  |  |  |
|      | Taxes Tax Tiers                                                                                     |  |  |  |  |  |  |  |
|      | Tax Type Apply Tax 💠 Add Tax Tier 🖉 Edit Tax Tier 🗙 Delete Tax Tier                                 |  |  |  |  |  |  |  |
|      | Sales Bottom \$ Rate %                                                                              |  |  |  |  |  |  |  |
|      | Total Loss 0.000 0.0000                                                                             |  |  |  |  |  |  |  |
|      |                                                                                                    |  |  |  |  |  |  |  |
|      | Other 1                                                                                             |  |  |  |  |  |  |  |
|      | Other 2                                                                                             |  |  |  |  |  |  |  |
|      |                                                                                                    |  |  |  |  |  |  |  |

Continued on next page

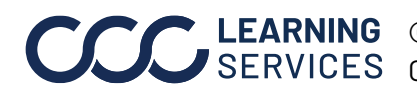

**CCC LEARNING** ©2017-2022. CCC Intelligent Solutions Inc. All rights reserved. CCC° is a trademark of CCC Intelligent Solutions Inc.

| Add Other 1                     | Step | Action                                 |  |  |  |
|---------------------------------|------|----------------------------------------|--|--|--|
| l <b>ax lype</b> ,<br>continued | 3    | Enter the new <b>Tax Tier Rate %</b> . |  |  |  |
|                                 |      | Edit Tax Tier X                        |  |  |  |
|                                 |      | Bottom \$: 0                           |  |  |  |
|                                 |      | Rate %: 0.0                            |  |  |  |
|                                 |      | Surcharge \$: 0.0                      |  |  |  |
|                                 |      | OK Cancel                              |  |  |  |
|                                 | 4    | Click <b>OK</b> to save your changes.  |  |  |  |

Note: Now this Other 1, Tier 1 Tax Rate will be applied to services. Click Save to save your changes to Taxes.

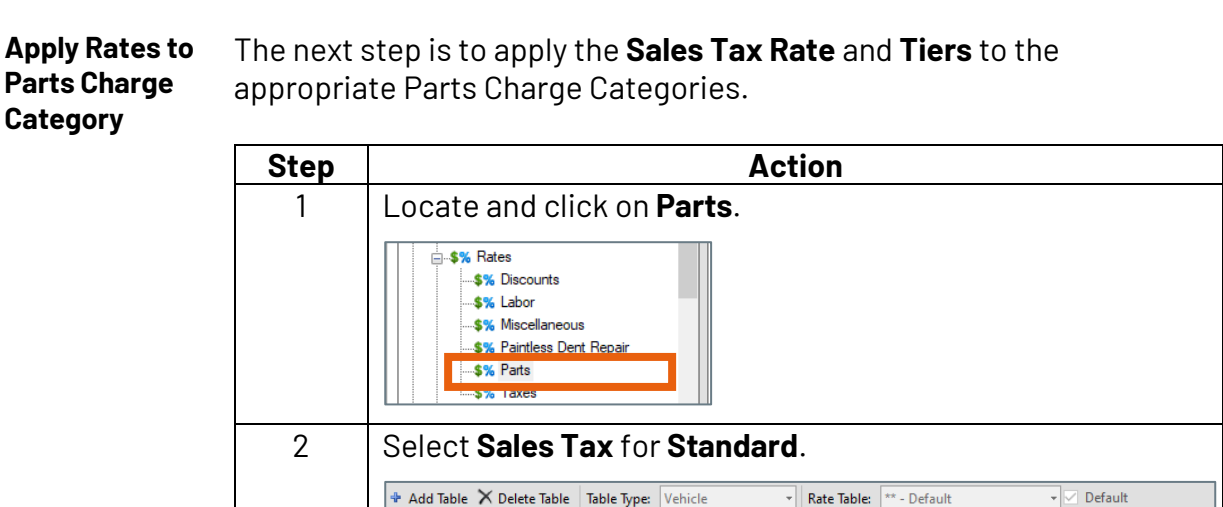

🔹 🗹 Default Rate Table: \*\* - Default 🕈 Add Table 🗙 Delete Table 🛛 Table Type: 🛛 Vehicle ts Markup Category Code Sales Tax Other Tax 1 Rate %: 0.0  $\mathbf{\nabla}$ Standard Miscellaneous Taxed Miscellaneous Non-Taxed 

Continued on next page

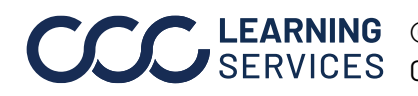

**CCC LEARNING** ©2017-2022. CCC Intelligent Solutions Inc. All rights reserved. CCC° is a trademark of CCC Intelligent Solutions Inc.

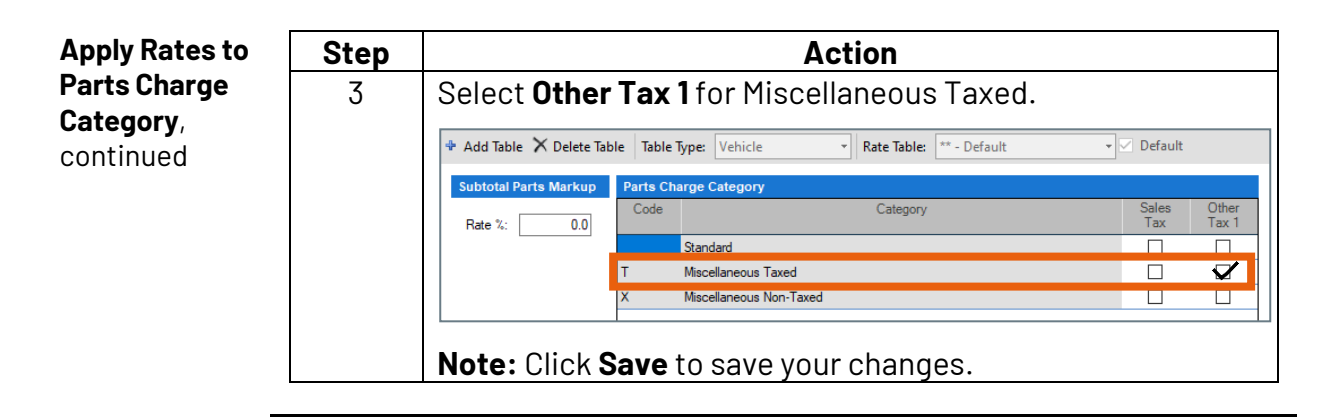

**Apply Rates to** Now the rates must be applied to the Labor Charge Category. Labor Charge

Category

Follow the steps below.

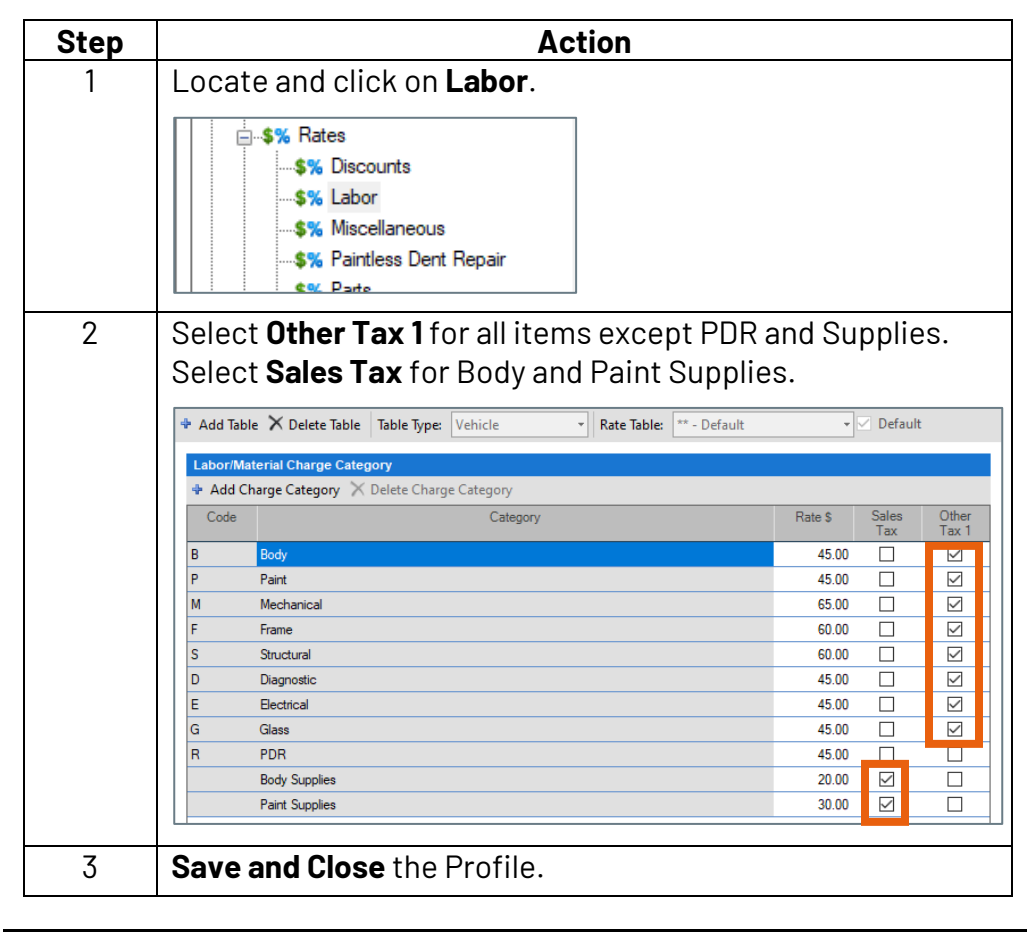

Continued on next page

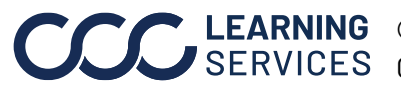

**CCC**<sup>©</sup> LEARNING ©2017-2022. CCC Intelligent Solutions Inc. All rights reserved. CCC<sup>°</sup> is a trademark of CCC Intelligent Solutions Inc.

#### Example Below is an example of how the new tax rates work when applied to an estimate.

Look at the Parts and Body Labor, and then how the Sales Tax and Other Tax 1 rates were applied.

|         |              |              | Pre                      | liminary Estimate |           |                      |               |          |
|---------|--------------|--------------|--------------------------|-------------------|-----------|----------------------|---------------|----------|
| Custo   | mer:         |              |                          |                   |           |                      |               |          |
| 2012 TO | OYO Camry Hy | /brid LE4D S | ED 4-2.5L Hybrid - TBD - |                   |           |                      |               |          |
| Line    |              | Oper         | Description              | Part Number       | Qty       | Extender<br>Price \$ | Labor         | Paint    |
| 1       | #            | т            | AX TEST LINE             |                   | 1         | 5,500.00             | 20.0          |          |
|         |              |              |                          | SUBTOTALS         |           | 5,500.00             | 20.0          | 0.0      |
|         |              | E            | STIMATE TOTALS           |                   |           |                      |               |          |
|         |              | C            | ategory                  |                   | Ba        | sis                  | Rate          | Cost \$  |
|         |              | P            | arts                     |                   |           |                      |               | 5,500.00 |
|         |              | В            | ody Labor                |                   | 20.0 ł    | nrs @                | \$ 100.00 /hr | 2,000.00 |
|         |              | S            | ubtotal                  |                   |           |                      |               | 7,500.00 |
|         |              | S            | ales Tax                 | Tier 1            | \$ 5,000. | @ 00                 | 7.0000 %      | 350.00   |
|         |              | S            | ales Tax                 | Tier 2            | \$ 500.   | @ 00.                | 6.0000 %      | 30.00    |
|         |              | 0            | )ther Tax 1              |                   | \$ 2,000. | @ 00.                | 7.0000 %      | 140.00   |
|         |              | G            | irand Total              |                   |           |                      |               | 8,020.00 |
|         |              | D            | eductible                |                   |           |                      |               | 0.00     |
|         |              | C            | USTOMER PAY              |                   |           |                      |               | 0.00     |
|         |              | I            | NSURANCE PAY             |                   |           |                      |               | 8,020.00 |

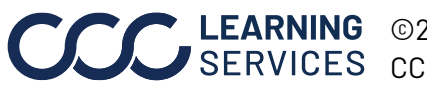